Переходим по ссылке-приглашению от классного руководителяи выбираем 1 из 3 вариантов регистрации на плпатформе

## 1 вариант

Если у вас уже есть аккаунт VK и есть учебный профиль:

1. Впишите номер мобильного телефона от вашего аккаунта VK

| <b>W</b> IC | 2                                                                           | Вход в VK ID                                                                                                   |
|-------------|-----------------------------------------------------------------------------|----------------------------------------------------------------------------------------------------|
| С се<br>свя | ервисом «ЭлЖур» можно<br>зать свой учебный профиль:                         | +7 199 111-11-11                                                                                               |
| 0           | ВК Мессенджер и ВК Звонки<br>можно использовать для учебных<br>коммуникаций | Продолжить                                                                                                    |
| 0           | Для этого используйте учебный<br>профиль VK ID                              |                                                                                                    |
| 8           | Ваш профиль ВКонтакте никто<br>не увидит                                    |                                                                                                    |
|             |                                                                             | Иажимая на «Продолжить», вы принимаете<br>пользовательское соглашение и политику<br>конфиденциальности серенса |
|             |                                                                             | Передаваемые данные >                                                                                          |

2. Введите пароль от вашего аккаунта VK. Если вы его не помните, нажмите на кнопку «Забыли или не установили пароль?» и заполните форму для сброса пароля.

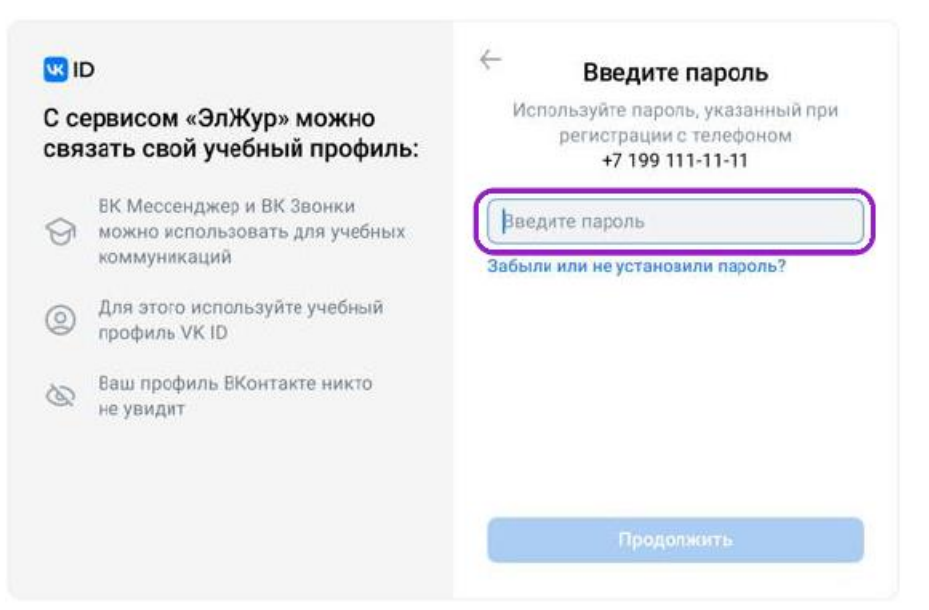

3. Введите код из смс, которое пришло на ваш телефон

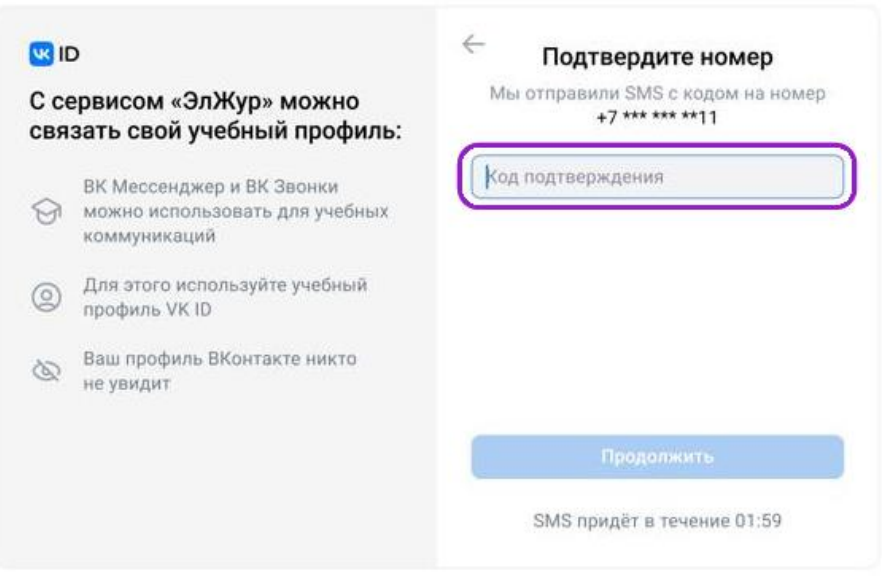

4. Нажмите «Продолжить в учебном профиле»

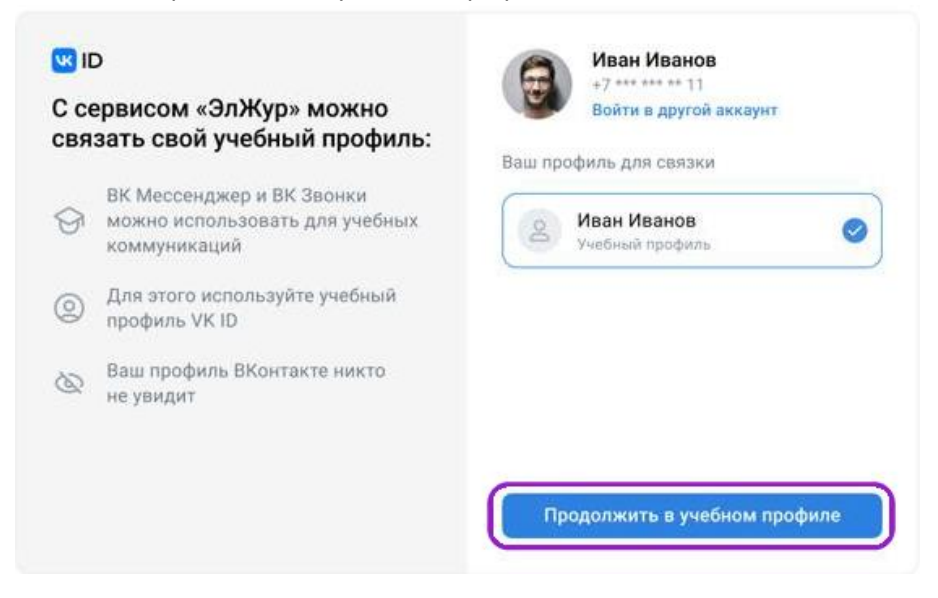

 Проверьте свои данные, которые будут отображаться на платформе, и нажмите на кнопку «Продолжить»

| СВЯЗАТЬ С<br>ВК Ме<br>можн<br>комм | вой учебный профиль:<br>ссенджер и ВК Звонки<br>о использовать для учебных<br>лималий |            | Иван<br>Иванов |
|------------------------------------|---------------------------------------------------------------------------------------|------------|----------------|
| ВК Ме<br>можн<br>комм              | ссенджер и ВК Звонки<br>о использовать для учебных                                    |            | Иванов         |
| Э Для э                            | manodan                                                                               | Иванович   |                |
| трофи                              | гого используйте учебный<br>ль VK ID                                                  | 25.07.1987 | 7              |
| 🐼 Ваш п<br>не уви                  | рофиль ВКонтакте никто<br>дит                                                         | Мужской    | Ŷ              |

## 2 вариант

# Если у вас уже есть аккаунт VK, но нет учебного профиля.

1. Впишите номер мобильного телефона от вашего аккаунта VK

| <b>W</b> IC | 0                                                                           | Вход в VK ID                                                                                                   |
|-------------|-----------------------------------------------------------------------------|----------------------------------------------------------------------------------------------------|
| С се<br>свя | ервисом «ЭлЖур» можно<br>зать свой учебный профиль:                         | +7 199 111-11-11                                                                                               |
| 0           | ВК Мессенджер и ВК Звонки<br>можно использовать для учебных<br>коммуникаций | Продолжить                                                                                                    |
| 0           | Для этого используйте учебный<br>профиль VK ID                              |                                                                                                    |
| 8           | Ваш профиль ВКонтакте никто<br>не увидит                                    |                                                                                                    |
|             |                                                                             | Нажимая на «Продолжить», вы принимаете<br>пользовательское соглашение и политику<br>конфиденцияльности серенса |
|             |                                                                             | Передаваемые данные >                                                                                          |

2. Введите пароль от вашего аккаунта VK. Если вы его не помните, нажмите на кнопку «Забыли или не установили пароль?» и заполните форму для сброса пароля.

| <b>W</b> II | D                                                                           | 🔶 Введите пароль                                                                 |
|-------------|-----------------------------------------------------------------------------|----------------------------------------------------------------------------------|
| С се<br>свя | ервисом «ЭлЖур» можно<br>зать свой учебный профиль:                         | Используйте пароль, указанный при<br>регистрации с телефоном<br>+7 199 111-11-11 |
| 9           | ВК Мессенджер и ВК Звонки<br>можно использовать для учебных<br>коммуникаций | Введите пароль<br>Забыли или не установили пароль?                               |
| 0           | Для этого используйте учебный<br>профиль VK ID                              |                                                                                  |
| 8           | Ваш профиль ВКонтакте никто<br>не увидит                                    |                                                                                  |
|             |                                                                             | Продолжить                                                                       |

3. Введите код из смс, которое пришло на ваш телефон

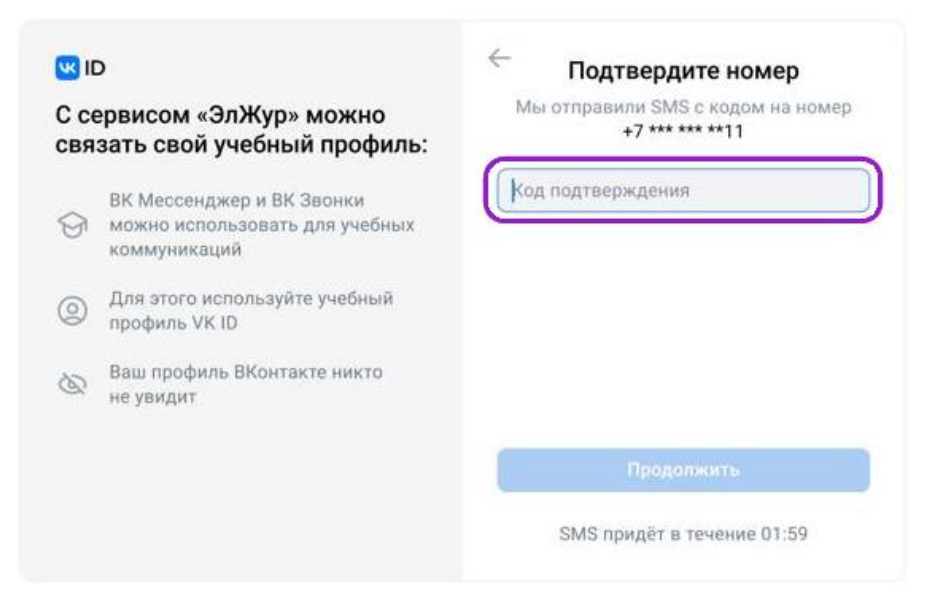

4. Нажмите «Создать учебный профиль»

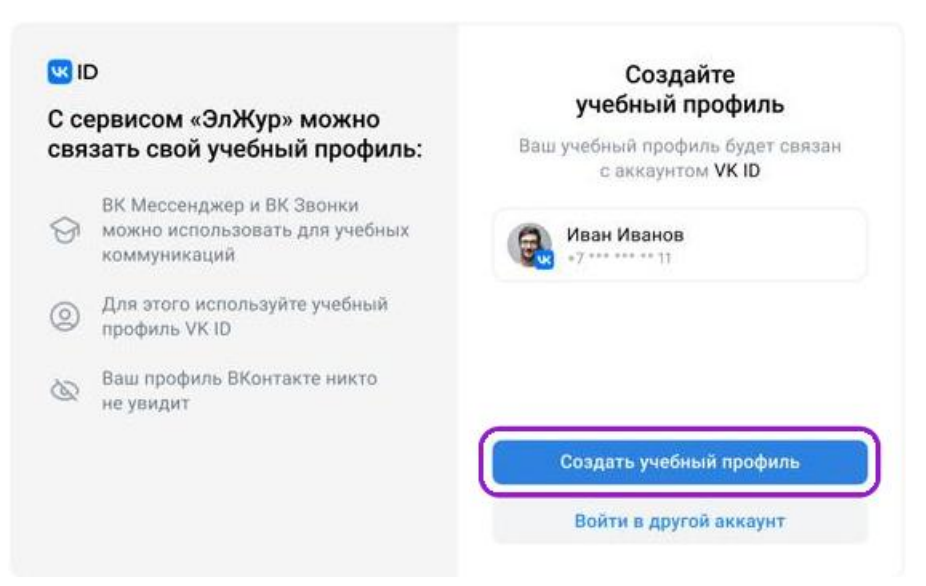

5. Заполните информацию о себе. Поле Отчество не обязательное.

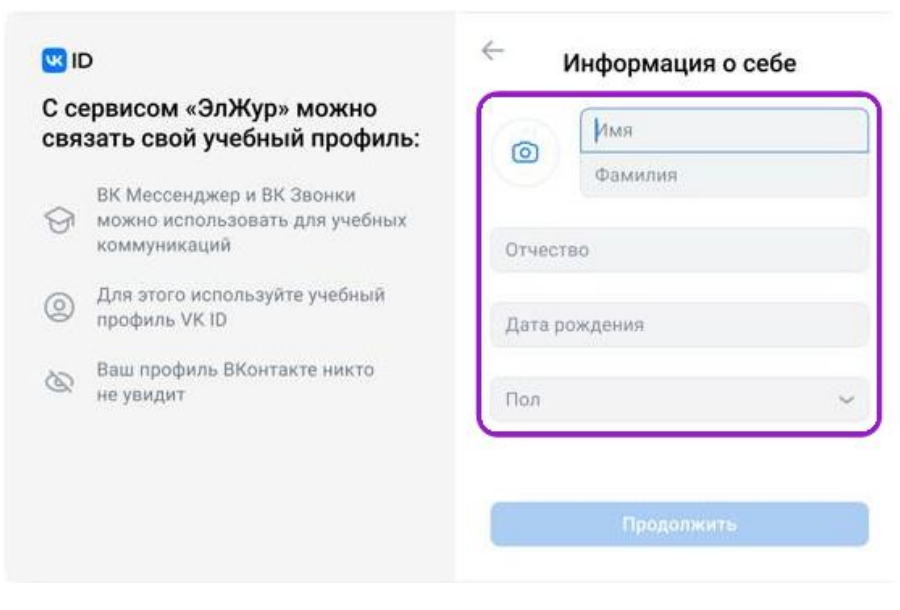

6. Нажмите «Продолжить»

| <b>W</b> II | þ                                                                           | $\leftarrow$ | Информация о себе |  |
|-------------|-----------------------------------------------------------------------------|--------------|-------------------|--|
| С со<br>свя | ервисом «ЭлЖур» можно<br>зать свой учебный профиль:                         | 0            | Иван              |  |
| 9           | ВК Мессенджер и ВК Звонки<br>можно использовать для учебных<br>коммуникаций | Ивано        | Иванов            |  |
| 0           | Э Для этого используйте учебный профиль VK ID                               | 25.07.1987   |                   |  |
| 8           | Ваш профиль ВКонтакте никто<br>не увидит                                    | Мужск        | кой 🗸             |  |
|             |                                                                             |              | Продолжить        |  |

#### 3 вариант

### Если у вас нет аккаунта в VK

1. Введите номер мобильного телефона

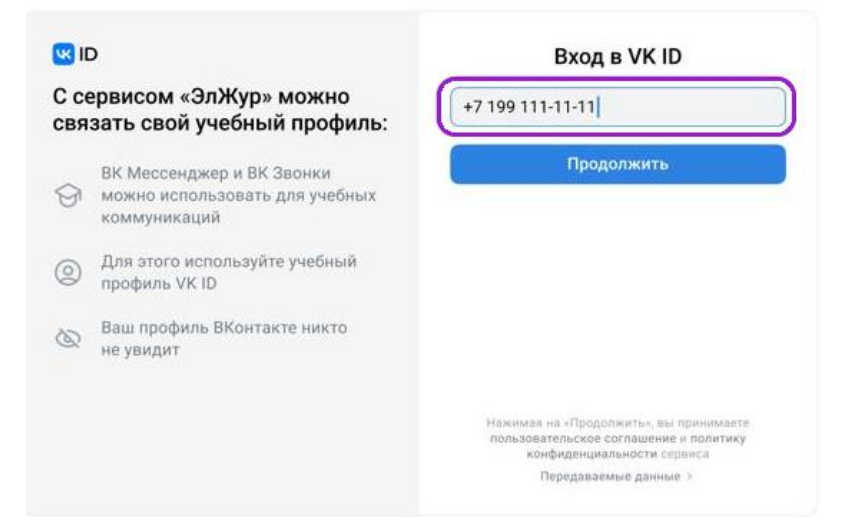

2. Введите код из смс, которое придет на ваш телефон

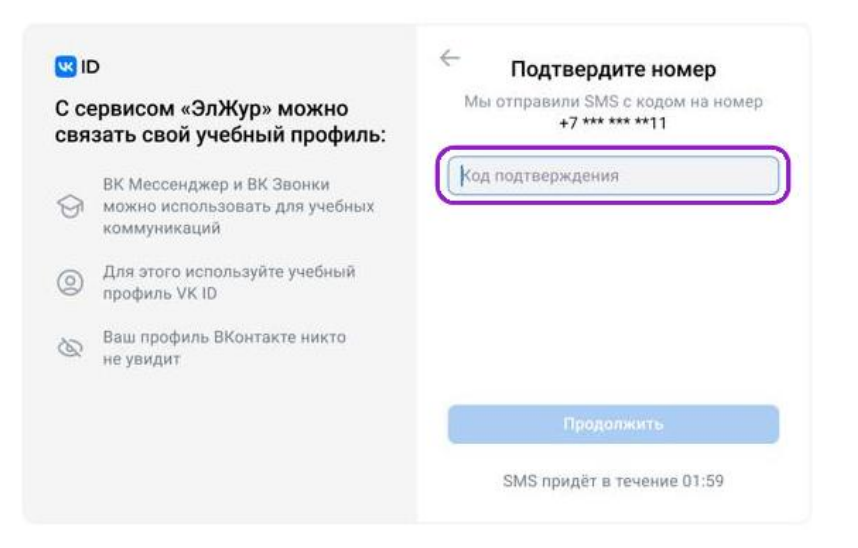

3. Заполните информацию о себе. Поле Отчество не обязательное.

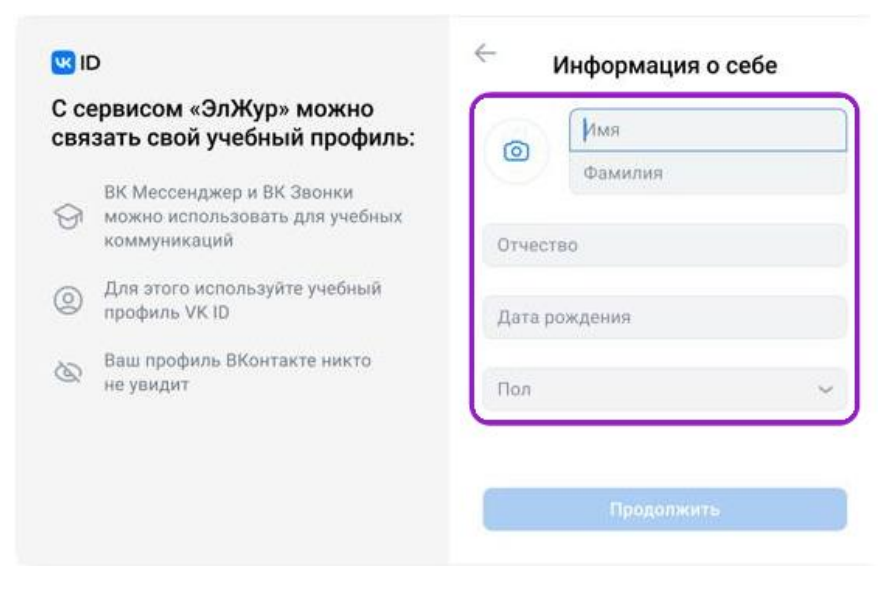

4. Нажмите «Продолжить»

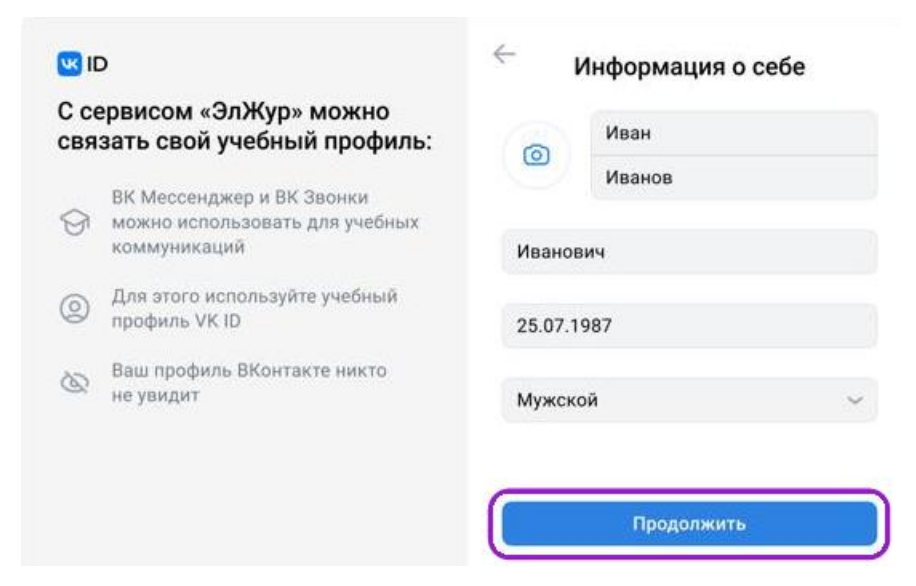

5. Нажмите «Создать учебный профиль»

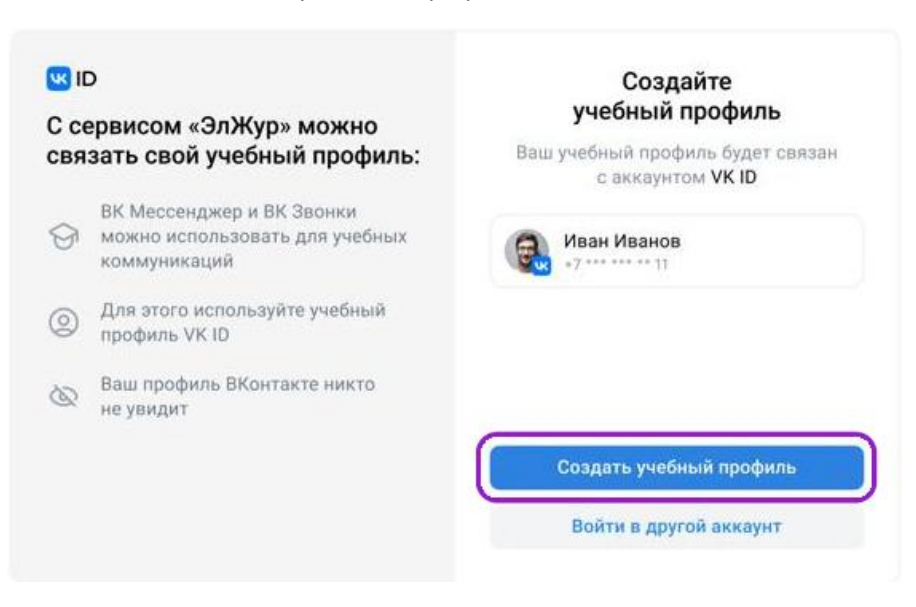

6. Нажмите «Продолжить»

| <b>W</b> 10 | þ                                                                           | ÷       | Информация о себе |  |
|-------------|-----------------------------------------------------------------------------|---------|-------------------|--|
| С се<br>свя | ервисом «ЭлЖур» можно<br>зать свой учебный профиль:                         | 0       | Иван              |  |
| 9           | ВК Мессенджер и ВК Звонки<br>можно использовать для учебных<br>коммуникаций | Иванов  |                   |  |
| 0           | Для этого используйте учебный<br>профиль VK ID                              | 25.07.1 | 987               |  |
| 8           | Ваш профиль ВКонтакте никто<br>не увидит                                    | Мужск   | ой 🗸              |  |
|             |                                                                             |         | Продолжить        |  |

Далее скачиваем приложение VK мессенджер и авторизуемся с указанными ранее учетными данными